- 3. From the Accessories submenu, choose Calculator.
- 4. Click the first number in the calculation.
- 5. Click the appropriate operator.
- 6. Click the next number in the calculation.
- 7. Repeat steps 2 and 3 for any remaining numbers.
- 8. Click =.

## To clear the entire calculation from the display window:

1. Click the C button.

# To switch between the standard and scientific calculators:

- 1. Display the calculator.
- 2. From the View menu, choose Standard or Scientific.

### To make a Chat call:

- 1. Open the Accessories submenu.
- 2. Choose Chat.
- 3. In the Chat window, on the toolbar, click the Dial button.
- 4. In the Select Computer dialog box, in the Select Computer list box, select the computer name of the person with whom you want to chat.
- 5. Choose OK.
- 6. If prompted, provide the password of the individual you are calling.

# To answer a Chat call:

1. If the Chat window is open, on the toolbar, click the Answer button.

or

- 1. If Chat is minimized, on the taskbar, click the Chat button.
- 2. Read any message and, if desired, type a reply.

## To hang up a Chat call:

1. On the Chat toolbar, click the Hang-Up button.

#### To share a folder:

- 1. Start Windows NT Explorer.
- 2. In Explorer, in the All Folders pane, select the folder you want to share.